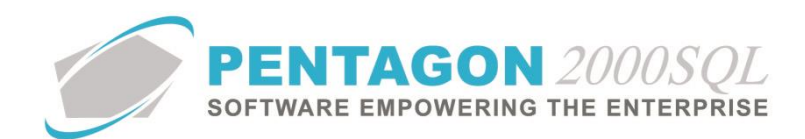

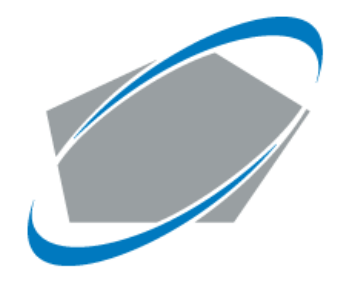

#### **PENTAGON 2000 SOFTWARE**

# Automated Document Repository System (ADRS) Quick Reference

Pentagon 2000 Software 15 West 34<sup>th</sup> Street 5<sup>th</sup> Floor New York, NY 10001 Phone 212.629.7521 • Fax 212.629.7513

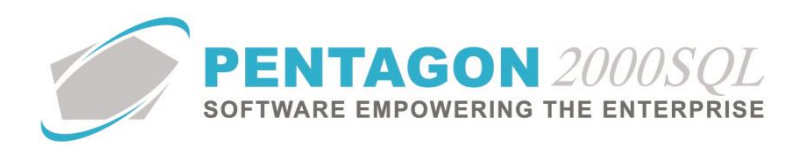

| TITLE:                 | Automated Document Repository System (ADRS) |                        |          |  |  |
|------------------------|---------------------------------------------|------------------------|----------|--|--|
| PART:                  | General System                              |                        |          |  |  |
| MODULE:                | General System Documents BUILD 2022.1       |                        |          |  |  |
| <b>RESPONSIBILITY:</b> | Procedures Specialist, Pentagon 2000        | <b>REVISION:</b>       | 00       |  |  |
| APPROVED BY:           | Vice President, Operations, Pentagon 2000   | <b>EFFECTIVE DATE:</b> | 7/6/2023 |  |  |

## Automated Document Repository System (ADRS)

The ADRS enables the automatic storage of printed documents each time they are printed. A copy of printed document type and format to be saved in a designated location. The system will store the document each time the document type is printed based on the setup.

#### ADRS Setup:

Setup ADRS document and file types to save under Administration  $\rightarrow$  System Setup  $\rightarrow$  Company/Div/Dept Setup  $\rightarrow$  Select Company  $\rightarrow$  Options  $\rightarrow$  ADRS

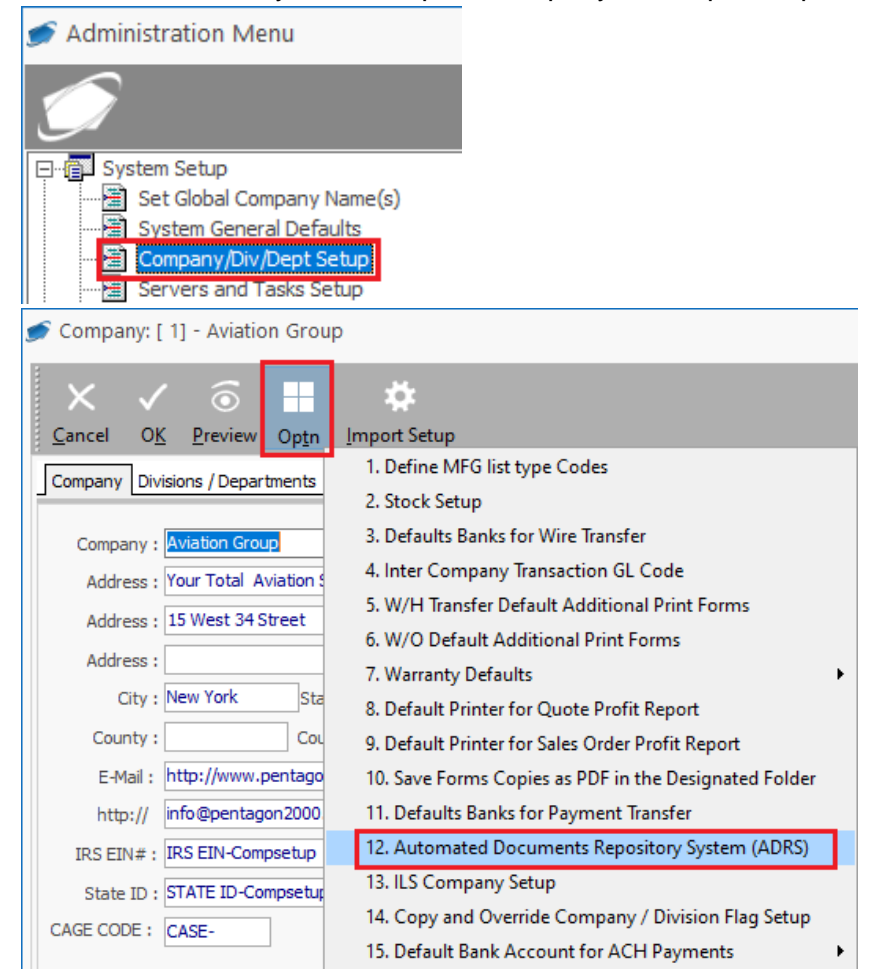

Automated Documents Repository System (ADRS) setup will open the Doc Type, File Type, and format selection window.

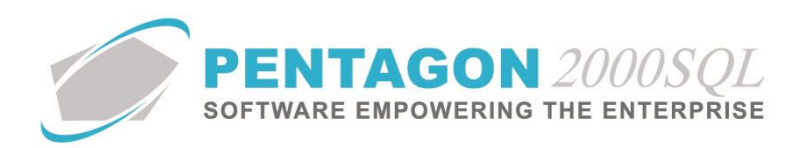

| Sales                |                                        |             | 🗩 lmage/File Ty  | /pe List                           |
|----------------------|----------------------------------------|-------------|------------------|------------------------------------|
|                      | Doc. Type                              | Image/File  | Ctowt With a     |                                    |
|                      | Quotation                              |             | Start with:      |                                    |
| $\checkmark$         | Sales Order                            | 009         |                  |                                    |
|                      |                                        |             | Drag a column he | eader here to group by that column |
| opera                | luons                                  |             | Code             | Name                               |
|                      | <b>Doc. Туре</b>                       | Image/File  | 001              | 8130 FORM                          |
|                      | Work Order to Customer                 |             | 002              | CERTS                              |
| $\overline{\square}$ | EASA Form One from Work Order          |             | 003              | TEST RESULTS                       |
| $\square$            | 8130-3 Form - Revision (06-01) Main Pa |             | 004              | PACKING LIST                       |
|                      |                                        |             | 005              | ATA 106                            |
| urcha                | asing                                  |             | 006              | DRAWING                            |
|                      |                                        |             | 007              | Picture                            |
|                      | Doc. Type                              | Image/File  |                  | Tast Basulta                       |
|                      | R.F.Q.                                 |             | 010              | Service Tag                        |
|                      | Purchase Order                         |             | 011              | DFARS Certificate                  |
|                      | Repair/Service Shipper - Picking Ticke |             |                  |                                    |
| <b>∨/</b> Нт         | Transfer                               |             |                  |                                    |
|                      | Doc. Type                              | Image/File  | Туре             |                                    |
|                      | W/H Transfers Consolidator             |             |                  |                                    |
| $\overline{\Box}$    | W/H Transfers - Packing Slip           |             |                  |                                    |
|                      |                                        |             |                  |                                    |
| Forn                 | nat                                    | Save Copies |                  |                                    |
|                      | PDF Format                             |             |                  |                                    |
| Single Co            |                                        | DV          |                  |                                    |

For each document group (Sales, Operations, Purchasing, and W/H Transfer) check mark the flag that corresponds to each document that needs to be saved.

- Doc. Type = Identifies the document type.
- Image/File Type = Identify a code from the Image/File Type list table

## Note:

New Image/File Types can be setup under → Administration → Stock Tables List By Code → Image/File Type

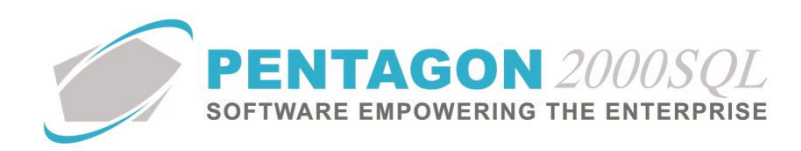

| 🝠 Administration Menu                                                                                                    |   |                                  | ×                                    |                           |                     |                                |
|----------------------------------------------------------------------------------------------------|---|----------------------------------|--------------------------------------|---------------------------|---------------------|--------------------------------|
| $\bigcirc$                                                                                                    |   | Admin                            | istration Menu                       |                           |                     |                                |
| System Setup     Jentagon Users Groups     Warehouses/Locations     Go Tables List By Name     General Tables List By Code     Table Driven List     Stock Tables List By Code     Stock Tables List By Code     Jentagon     Stock Tables List By Code     Jentagon     Stock Tables List By Code     Jentagon     Stock Tables List By Code     Jentagon     Jentagon |   | Trage/File Type List Start With: | aroup by that column                 |                           | Max                 | - X                            |
| Unit Measure (UM)                                                                                                    | r | Code                             | Name                                 | Print In MNT Card Travele | Print In Work Order | Print the Image on Disposition |
| Capability Codes                                                                                                    |   | 001                              | 8130 FORM                            | No                        | No                  | Pend                           |
| T/C Applied Formula                                                                                                    |   | 002                              | CERTS                                | No                        | No                  | Pend                           |
| Formulated Cost - Formula                                                                                                    |   | 003                              | TEST RESULTS                         | No                        | No                  | Pend                           |
|                                                                                                    |   | 004                              | PACKING LIST                         | No                        | No                  | Pend                           |
| Type of S/B                                                                                                    |   | 005                              | ATA 106                              | No                        | No                  | Pend                           |
| Type of Bulletin                                                                                                    |   | 006                              | DRAWING                              | Yes                       | Yes                 | Yes                            |
| Raw Material Shapes                                                                                                    |   | 007                              | Picture                              | Yes                       | Yes                 | Yes                            |
| RoHS Compliance                                                                                                    | L | 008                              | C.O.C.                               | No                        | No                  | Pend                           |
| Test Code                                                                                                    |   | 009                              | Test Results                         | No                        | No                  | Pend                           |
| GDP                                                                                                    |   | 010                              | Service Tag                          | No                        | No                  | Pend                           |
| GDP EC                                                                                                    |   | 011                              | DFARS Certificate                    | No                        | No                  | No                             |
| Sampling Size Statistics                                                                                                    |   |                                  |                                      | -<br>                     |                     |                                |
|                                                                                                    |   | + <u>A</u> dd                    | <u>∕ E</u> dit <u>¯</u> <u>D</u> ele | ete                       | ×                   |                                |

## Format:

Set the document file format needed.

## Note:

If format is set <u>**By Account**</u>, then system will save the document in the same format set under Account (Customer / Vendor) Defaults Tab  $\rightarrow$  Emails Format

| Format                                              | Save Copies                     |
|-----------------------------------------------------|---------------------------------|
| <ul> <li>PDF Format</li> <li>TIFF Format</li> </ul> | <ul> <li>Single Copy</li> </ul> |
| By Account                                          | O Multiple Copies               |

#### Save Copies:

<u>Single Copy radio button</u> – Select to save only a single copy of each document that is printed. When the document is reprinted, the previous version of the document is deleted and replaced. with the new copy of the document.

<u>Multiple Copies radio button</u> – Select to save a new copy of the document each time the document is printed. When the document is reprinted, a new version of the document will be saved.

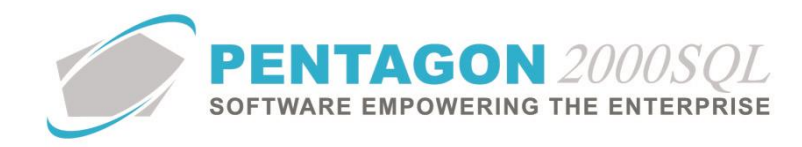

## **ADRS File Directory Setup**

The file storage directory for ADRS is set under Administration  $\rightarrow$  System Setup  $\rightarrow$  System General Defaults  $\rightarrow$  Modules  $\rightarrow$  Save Printed Forms (ADRS).

This setup identifies the directory in which copies of printed document files will be saved.

| 🗩 Administration Menu                                                                                                    |                                      |
|----------------------------------------------------------------------------------------------------|--------------------------------------|
| $\bigcirc$                                                                                                    |                                      |
| System Setup<br>Set Global Company Name(s)<br>System General Defaults<br>Company/Div/Dept Setup<br>Servers and Tasks Setup                                                         |                                      |
| 🗩 System General Defaults                                                                                                    |                                      |
| X √<br><u>Cancel</u> O <u>K</u>                                                                                                    |                                      |
| SO/PO Line changes settings PMR Aircraft Ext Flight Log Ext Languages Publications Ext. Info Flight Reservation Paypal                                                             | Axia CardConnect Payroc              |
| General WH/Doc Defaults Setup Customer Docs Vendor Docs Taxes Charges Convert P/N Ext Counters                                                                                     | odules General Settings              |
| Exchange Defaults                                                                                                    |                                      |
| Core Charge Up Front :                                                                                                    |                                      |
| Return Core Within : 30 1 Days                                                                                                    |                                      |
| Directories Spec2000 Transfer File(s) Directory   Sales EDI   Purchasing EDI   BS Spec 2000   SITA Spec 2000   EPI Inventory Import   Kardex/Remstar   Purchasing EPI   Kasto   In | ventory from Sceptre   W/O's from SC |
| Images File Directory                                                                                                    |                                      |
| C:\P2000SQL_DEMO\P2000SQL64_2022\Images Other Directories                                                                                                    |                                      |
| Audio/Video/Movie File Directory                                                                                                    |                                      |
| C:\P2000SQL_DEMO\P2000SQL64_2022\Images Other Directories                                                                                                    |                                      |
| Faxes/Email/Export File/Print Server Temp Directory                                                                                                    |                                      |
| C:\P2000SQL_DEMO\P2000SQL64_2022\Temp Other Directories                                                                                                    |                                      |
| Documents Copies File Directory                                                                                                    |                                      |
| C:\P2000SQL_DEMO\P2000SQL64_2022\Documents Other Directories                                                                                                    |                                      |
| File Attachments Directory                                                                                                    |                                      |
| C:\P2000SQL_DEMO\P2000SQL64_2022\Documents Other Directories                                                                                                    |                                      |
| Save Printed Forms (ADRS)                                                                                                    |                                      |
| C:\P2000SQL_DEMO\P2000SQL64_2022\ADRS                                                                                                    |                                      |
|                                                                                                    |                                      |
| CRM Emails Directory                                                                                                    |                                      |

### Note:

If you like to save printed document forms in different directories based upon document type, you can use the **Other Directories** button.

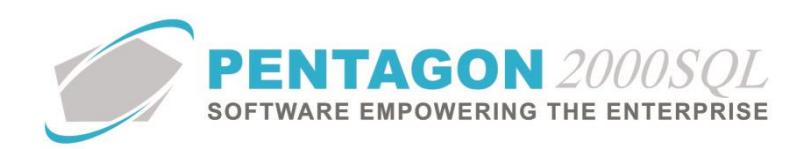

| Other Directories         |                    | ×          |   |
|---------------------------|--------------------|------------|---|
|                           |                    |            |   |
| Close<br>Add Edit Dele    | ete                |            |   |
| Category                  | File Type          | Directory  | ] |
| 💉 New Directory           |                    |            | × |
| × ✓                       |                    |            |   |
| <u>C</u> ancel O <u>K</u> |                    |            |   |
| Category : Sales Or       | der                | Ŧ          |   |
| File Type : PDF           | Ŧ                  |            |   |
| Directory : C:\PENT/      | AGON/P2000SQL_TEST | \Documents |   |

#### ADRS Functionality:

When using ADRS, each time a document is printed (Print, Fax or Email) a copy is saved in the ADRS setup directory, document as an attachment at the document level and an attachment is linked to the document as an attachment at the document level.

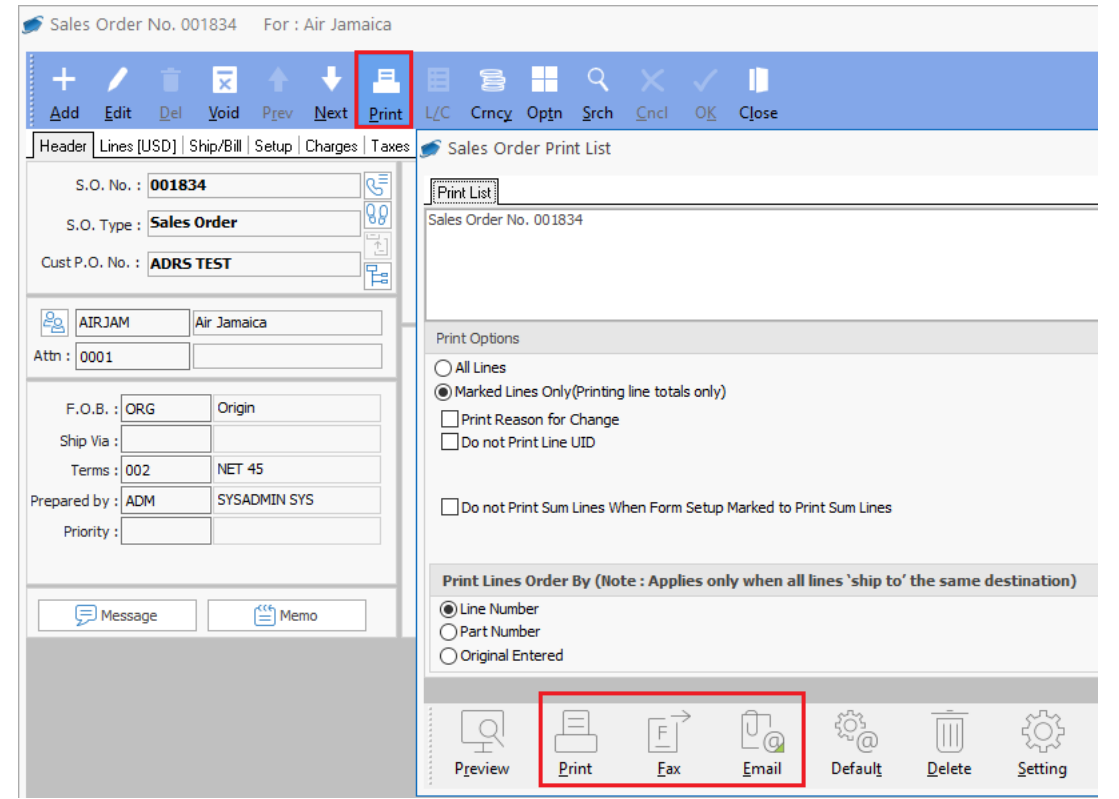

Attachment will be viable from the document → Option → Attachments → Document Attachments

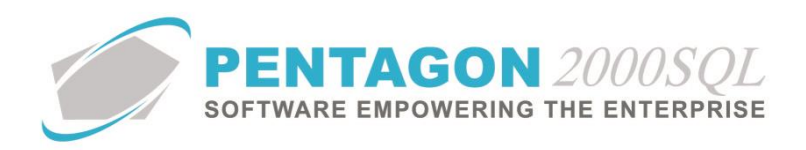

|                                                                                                    | <u>1</u> . Go To Line                            |                      |
|----------------------------------------------------------------------------------------------------|--------------------------------------------------|----------------------|
| PENTAGON 2000SOL <sup>M</sup> File Sales                                                                           | <u>2</u> . Go To P/N                             | ons My Pentagon      |
| SOFTWARE EMPOWERING THE ENTERPRISE                                                                                 | <u>3</u> . Customer Memo                         | ons my rentagon      |
|                                                                                                    | <u>4</u> . Images ▶                              |                      |
| 🝠 Sales Order No. 001834 🛛 For : Air Jamaica                                                                       | 5. Attachments                                   | Document Attachments |
|                                                                                                    | <u>6</u> . Update S.O. Totals                    | Line Attachments     |
| + / ∎ ⊇ ↑ ↓ ≞ ⊟ ⊜ +                                                                                                | 7. Export/Import                                 |                      |
| <u>A</u> dd <u>E</u> dit <u>D</u> el <u>V</u> oid P <u>r</u> ev <u>N</u> ext <u>P</u> rint L/C Crncy Op <u>t</u> n | 8. AutoSource                                    |                      |
| Header Lines [USD]   Ship/Bill   Setup   Charges   Taxes   Commission   Acct   Ex                                  | 9. Change Customer                               |                      |
| S.O. No. : <b>D01834</b>                                                                                           | <u>A</u> . Mark All Print Lines As [Y]           |                      |
|                                                                                                    | B. Mark All Print Lines As [N]                   |                      |
| S.O. Type : Sales Order                                                                                            | C. Create PickTicket                             |                      |
| Cust P.O. No. : ADRS TEST                                                                                          | D. Ship Complete (For Non-Inventory lines types) |                      |
| Contract : CONTRA                                                                                                  | E. SpeedShip(tm) - AutoReserve Pick Ticket       |                      |
| RIRJAM Air Jamaica                                                                                                 | <u>F</u> . Hold/Release                          |                      |
| Attn : 0001 Entered: 7/6/2023 3:                                                                                   | G. View Allocation                               |                      |
| Ordered: 7/6/2023 3:                                                                                               | H. List Booking                                  |                      |
| F.O.B. : ORG Origin Amended:                                                                                       | I. P/N Expedite (Float Bar)                      |                      |
|                                                                                                    |                                                  |                      |
| Sales Order [ Documents List ] :50                                                                                 |                                                  |                      |
| + / = 5                                                                                                    |                                                  |                      |
| Add Edit Delete Convertite correlable DDE View                                                                     | Clara                                            |                      |
|                                                                                                    | Ciose                                            |                      |
| Search For :                                                                                                    |                                                  |                      |
| Title Image/File Type                                                                                              | e Attached on date                               |                      |
| Sales Order 001834 009                                                                                             | 7/6/2023 3:26:59 PM                              |                      |
|                                                                                                    |                                                  |                      |
|                                                                                                    |                                                  |                      |
|                                                                                                    |                                                  |                      |
|                                                                                                    |                                                  |                      |
|                                                                                                    |                                                  |                      |
|                                                                                                    |                                                  |                      |

AIRJAM\_Air Jamaica\_Sales Order\_001834\_20230706\_Revision\_20230706\_0326.pdf

# Copy saved in the ADRS setup directory.

|   | C:\P2000SQL_DEMO\P2000SQL64_2022\ADRS                                 |
|---|-----------------------------------------------------------------------|
| ^ | Name                                                                  |
|   | AIRJAM_Air Jamaica_Sales Order_001834_20230706_Revision_20230706_0326 |
|   |                                                                       |

END OF DOCUMENT